## Adding a Selwyn Calendar to Outlook

- 1. Go to the Calendars tab in Outlook
- 2. Right click 'My Calendars' and choose 'Add Calendar' > 'From Internet'
- 3. Then in the window that opens enter

https://www.sel.cam.ac.uk/php/calendar/calendar.php

4. Click 'Yes' to subscribe to updates, and the calendar should then be added, and get any changes automatically.